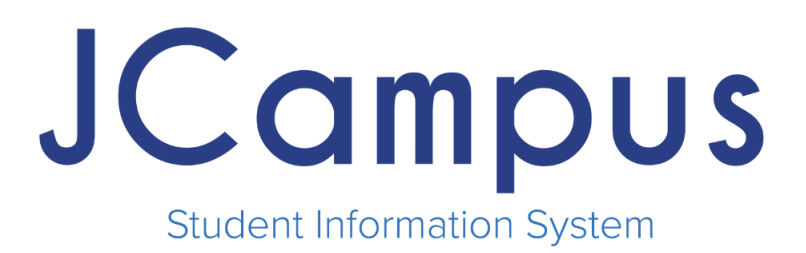

# **JCampus Connect Guide**

714 Ashley Ridge Loop Shreveport, Louisiana 71106 (318) 868-8000 (800) 509-7070 <u>support@edgear.com</u> <u>www.edgear.com</u>

## 1. Connect Two-Way Messaging

a. Connect can be accessed within JCampus main (new view of JCampus) which can be toggled on the top right via the "waffle" and "hamburger" buttons.

| d Morning Rachael Wurth<br>Home Dashboard |                                                         | JCa                                                                       | mpus          |                             | ୍ ସ୍ ଦ୍ ା 🗗       |
|-------------------------------------------|---------------------------------------------------------|---------------------------------------------------------------------------|---------------|-----------------------------|-------------------|
| 1000                                      | Connec                                                  | t<br>Good Morn                                                            | ing Rachael   |                             |                   |
| Student                                   | Entry<br>Reports<br>Loaders                             | Count<br>Interfaces<br>Letters                                            | Attendance    | Entry<br>Reports<br>Count   | Trends            |
| Grades                                    | Entry<br>Links<br>Reports                               | Loaders<br>Count<br>Import                                                | Curriculum    | Entry<br>Reports<br>Counts  | Loaders<br>Import |
| Favorites                                 | Student Mester<br>Alpha/Recruit List<br>Student Locator | Mobility Report<br>Mass Print Court Report List<br>Mass Print Student IGP | Communication | Entry<br>Reports<br>Loaders | Counts            |

b. Clicking the Connect button shows historical Connect conversations with the latest conversation thread at the top (chronological order.) To create messages using Connect, click the top right icon to generate a "create new message".

c. After clicking the "create new message" button, you will be able to select pre-filtered groups of students, lists of staff members at their site, or list of individual students that exist in their current roster or club/team/sport that they are associated with.

| JCampus                                                                       |                     |    |                        |     |
|-------------------------------------------------------------------------------|---------------------|----|------------------------|-----|
| JCampus Connect Search Messages                                               | ×〔                  | ×  | Click to<br>create new |     |
| Test Lafayette, SHAUNA VEGAS<br>Check out the wiki on JCampus Staff messaging | Yesterday 11:42 AM  | Î  | message                | Tre |
| CURT EDGEAR                                                                   | Jul 19 9:40 AM      | s  |                        |     |
| CURT EDGEAR, ELAINE EDGEAR, EWINEYA EDGEAR, IAN E                             | EDG Jul 16 10:23 AM |    |                        |     |
| Test for push notification                                                    |                     |    |                        | Lo  |
| Test Terrebonne July 16                                                       | Jul 16 10:15 AM     | s  |                        | Imj |
| Test to Shauna Vegas                                                          | lul 16 10-13 AM     |    |                        |     |
| Test to principal 029                                                         |                     |    | See                    | Co  |
| CURT EDGEAR                                                                   | Jul 14 4:38 PM      | S  |                        | Tre |
| test back from student                                                        |                     | `S |                        |     |

| elect Message Recipients     |                        |  |
|------------------------------|------------------------|--|
| 1.Groups 2. Staff 3.Students |                        |  |
| INTENSIVE ALGEB<br>Pd: 01    | ALGEBRA I<br>Pd: 02    |  |
| MATH 8<br>Pd: 03             | ALGEBRA I<br>Pd: 04    |  |
| INTENSIVE ALGEB<br>Pd: 04    | MATH 8 ATTD<br>Pd: 07  |  |
| Fishing                      | Sponsor                |  |
| Baker Band                   | East Fel Demo          |  |
| Martial Billeaud Test        | Math Department        |  |
| Math Tutoring - Algebra 1    | Test Lafayette         |  |
|                              |                        |  |
| Selecte                      | d: None                |  |
| Response Type : Can F        | Reply: All, Student Vi |  |
| 4. Manage Groups             | Start                  |  |

- **1. Groups:** ability to select a premade group or custom group.
- 2. Staff: ability to select individual staff members
- 3. Students: ability to select individual students
- **4. Manage Groups:** Shows list of premade and custom groups that can be viewed and potentially modified.

#### 2. Selecting Response Types

a. After selecting a group or individual to send a Connect message, users will need to select the response type at the bottom of the Connect selection box.

| Select Response Options |             |  |  |  |  |  |
|-------------------------|-------------|--|--|--|--|--|
| Staff Can Reply :       | 🔵 Yes  🔿 No |  |  |  |  |  |
| Student Visible :       | 🔵 Yes  🔿 No |  |  |  |  |  |
| Students Can Reply :    | 🔵 Yes  🔿 No |  |  |  |  |  |
| ок                      |             |  |  |  |  |  |

**Staff Can Reply:** Toggles if the message will allow twoway correspondence with staff members

**Student Visible:** Toggles if students receiving a message will be able to see recipients or if the message will be a "blind carbon copy" to the recipient students.

**Students Can Reply:** Toggles if the message will allow two-way correspondence with students

b. After selecting the Response type, a message box will pop up with the select individual or group recipient:

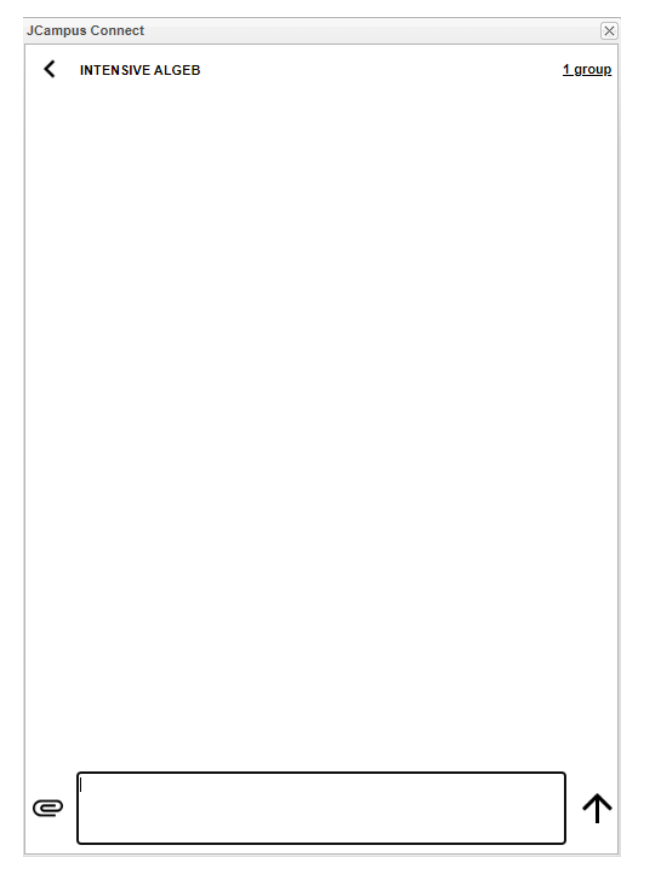

\*Attachments can only be added from JCampus Main.

c. The paperclip will allow users to add attachments to messages directly from their device or from Jdrive.

| Del | Title |                   | Size |
|-----|-------|-------------------|------|
|     |       | No items to show. |      |
|     |       |                   |      |
|     |       |                   |      |
|     |       |                   |      |
|     |       |                   |      |
|     |       |                   |      |
|     |       |                   |      |
|     |       |                   |      |
|     |       |                   |      |
|     |       |                   |      |
|     |       |                   |      |
|     |       |                   |      |
|     |       |                   |      |
|     |       |                   |      |
|     |       |                   |      |
|     |       |                   |      |
|     |       |                   |      |
|     |       |                   |      |
|     |       |                   |      |
|     |       |                   |      |
|     |       |                   |      |
|     |       |                   |      |
|     |       |                   |      |
|     |       |                   |      |
|     |       |                   |      |
|     |       |                   |      |

d. Click on the top right underlined text will display all individuals that are part of the Connect message thread.

| User Type | First Name | Last Name     | Group           | Block |   |
|-----------|------------|---------------|-----------------|-------|---|
| Student   | ROBERT     | ALIMIA        | INTENSIVE ALGEB |       | - |
| Student   | CATHERINE  | BAILEY        | INTENSIVE ALGEB |       |   |
| Student   | SHERRI     | BERGERON      | INTENSIVE ALGEB |       |   |
| Student   | JEFF       | BRUCE         | INTENSIVE ALGEB |       |   |
| Student   | DARRYL     | BURLING       | INTENSIVE ALGEB |       |   |
| Student   | CHRIS      | CABALLERO AM  | INTENSIVE ALGEB |       |   |
| Student   | JASON      | CALAZADA      | INTENSIVE ALGEB |       |   |
| Student   | DARRYL     | CARAIG        | INTENSIVE ALGEB |       |   |
| Student   | DAVID      | CHARPENTIER   | INTENSIVE ALGEB |       |   |
| Student   | DARRYL     | CREPPEL       | INTENSIVE ALGEB |       |   |
| Student   | RACHAEL    | DIAMOND       | INTENSIVE ALGEB |       | : |
| Student   | MIKE       | DUSANG        | INTENSIVE ALGEB |       |   |
| Student   | SHERRI     | ENCALADE      | INTENSIVE ALGEB |       |   |
| Student   | SHERRI     | FRILOUX       | INTENSIVE ALGEB |       |   |
| Student   | DARRYL     | HUIZAR        | INTENSIVE ALGEB |       |   |
| Student   | SHAUNA     | LEBLANC       | INTENSIVE ALGEB |       |   |
| Student   | JOHN       | MADERE        | INTENSIVE ALGEB |       |   |
| Student   | ROBERT     | MALDONADO     | INTENSIVE ALGEB |       |   |
| Student   | DARRYL     | MAY           | INTENSIVE ALGEB |       |   |
| Student   | RACHAEL    | MENDOZA       | INTENSIVE ALGEB |       |   |
| Student   | CHRIS      | MUNOZ         | INTENSIVE ALGEB |       | L |
| Student   | JEFF       | NILES         | INTENSIVE ALGEB |       |   |
| Student   | REBECCA    | OLIVA         | INTENSIVE ALGEB |       |   |
| Student   | CHRIS      | OLIVAS        | INTENSIVE ALGEB |       |   |
| Student   | JEFF       | PERRIN        | INTENSIVE ALGEB |       |   |
| Student   | CATHERINE  | RAMIREZ-MEJIA | INTENSIVE ALGEB |       |   |
| Student   | JOHN       | RICHARD       | INTENSIVE ALGEB |       | ŀ |

## 3. Group Building / Rostering

a. JCampus Connect auto rosters sections of students as the available list of groups to be messaged immediately by a teacher. These are locked groups based on rosters inside JCampus.

| Manage Groups |                 |               |          |  |  |  |
|---------------|-----------------|---------------|----------|--|--|--|
| Edit          | Group Name      | Group Members | Inactive |  |  |  |
|               | INTENSIVE ALGEB | 34            |          |  |  |  |
|               | ALGEBRAI        | 45            |          |  |  |  |
|               | MATH 8          | 34            |          |  |  |  |
|               | ALGEBRAI        | 45            |          |  |  |  |
|               | INTENSIVE ALGEB | 34            |          |  |  |  |
|               | MATH 8 ATTD     | 34            |          |  |  |  |

b. **For Sponsors/Coaches** - Automatic group building and rostering is through sponsorship designation for clubs, teams, sports. These are locked groups based on the relationship of the staff member as a sponsor and the designation of students belonging to a specific club, sport or team.

Check out our guides in the JCampus Wiki help page:

- i. Sport Code Fastloader
- ii. Clubs & Sports Manager
- iii. <u>Club Code Fast Loader</u>

c. **Custom Groups** - District Staff/Teachers/Sponsors/Coaches can create custom groups based on staff and student access within JCampus. This is available by clicking:

| Edit | Group Na  | ame               | Group Members | Inactive |
|------|-----------|-------------------|---------------|----------|
|      | INTENSI   | /E ALGEB          | 34            |          |
|      | ALGEBR    | AT                | 45            |          |
|      | MATH 8    |                   | 34            |          |
|      | ALGEBR    | AT                | 45            |          |
|      | INTENSI   | /E ALGEB          | 34            |          |
|      | MATH 8 A  | TTD               | 34            |          |
|      | Fishing   |                   | 1             |          |
|      | Sponsor   |                   | 1             |          |
|      | Sponsor M | Main              | 0             |          |
| Ľ    | Baker Bar | nd                | 6             |          |
| Ľ    | East Fel  | New Group         |               |          |
| Ľ    | Martial E | Group Name :      |               |          |
| Ľ    | Math De   | Select Staff :    |               |          |
| Ľ    | Math Tu   | Select Stall .    |               |          |
| Ľ    | Test Lafa | Select Students : |               |          |
|      |           | Cancel            | Create        |          |
|      |           | Ouncer            | oreate        |          |
|      |           |                   |               |          |
|      |           |                   |               |          |

#### Manage Groups > New Group > Group Name

4. Mass Notifications (one-way) push notifications

- a. Connect push notifications are exponentially faster than mass notifications through traditional JCall.
- b. Connect push notifications will take priority to get messages out as quickly as possible. Parents that do not have the JCampus Student App will receive text messages, same as before.

| Setup Message                                                                                             |                                                                                                    | >       |
|----------------------------------------------------------------------------------------------------|----------------------------------------------------------------------------------------------------|---------|
| Connect/SMS Message                                                                                       |                                                                                                    | ~       |
| Please enter the message you wan<br>message will be attempted by SMS<br>SMS messages will be delivered fr | nt to send as a Connect message. If no login is found<br>S.<br>rom the following number: (844) 744-0832 | l, this |
| Enter Title :                                                                                             |                                                                                                    |         |
| Enter Message :                                                                                           |                                                                                                    |         |
|                                                                                                    |                                                                                                    |         |
|                                                                                                    |                                                                                                    |         |
|                                                                                                    |                                                                                                    |         |
| laskuda Shudaatu                                                                                          |                                                                                                    |         |
| Include Student :                                                                                         | Also send email :                                                                                       |         |
| Send in Home Language (if available) : 🛛 😨                                                                | Show Reply Name and Address In Message : 📝                                                              |         |
| Send Text To Speech Call when no cell :                                                                   |                                                                                                    |         |
| Previous                                                                                                  | Preview Send Add Attachment                                                                             | -       |
| 1                                                                                                    | III                                                                                                    | •       |

- c. Connect mass push notifications are targeted using the same JCall filters available now.
- d. Mass notifications in the future will prioritize Connect push notifications, then SMS/MMS, then traditional hierarchy of JCall alerts.